In the past DIVI automatically added spacing but now they don't so you will have to **add spacing**.

Click on **the cog** (gear) on the green bar and open the row options.

**Click design** and then **spacing**. The next step is a little trial and error. I suggest starting by putting 15 in the Margin -top and bottom, and Padding – top and bottom.

Then click the green arrow to save.

Then **update** the page and preview it. You can increase or decrease the number of spaces you want.

Without spacing (default)

| ■ 00:01:01:06                                                           | DIVI spacing                                                              |                                              | 00:03:17:17 (9 |
|-------------------------------------------------------------------------|---------------------------------------------------------------------------|----------------------------------------------|----------------|
| 👻 💰 "Ell Rige "Juling" - Johnson Le 🗶 💰 sung (Juhnson Lepidery Club 🗶 🚽 |                                                                           | - 0                                          | ×              |
| ← → Ø Q (1 lapidary.acwck.bs.com/?page_id=19368prevere=true             |                                                                           | ÷ D ( 6                                      | 1 E            |
| 🛞 🗥 My Sites 📾 Johnson Lapidary Club 👼 🗉 🕂 New 🖋 Edit Page 🤅            | ) Endde Visual Builder 🧑 Events                                           | Heads 1000 a                                 | 5 B.           |
| Annual Lagisty O                                                        |                                                                           | 1, 423-584 8952 🗰 jahannelagilergijapank men |                |
|                                                                         | West clubs                                                                |                                              |                |
| Home                                                                    | Johnson Lapidary Club - Join Renew Monitoring - Photo Gallerie<br>Heading | s Events Calendar D                          |                |
|                                                                         |                                                                           |                                              |                |

Open row, click cog, go to design, enter numbers, save

| 💮 🚠 MySites 👩 John           | son Lapidary Club 🌹 0 🕂 New View Page Gali             | ny UserTesting 🔁 Events           |                                                                                                    |              |           | The cost is not up to 201001          |
|------------------------------|--------------------------------------------------------|-----------------------------------|----------------------------------------------------------------------------------------------------|--------------|-----------|---------------------------------------|
| ⊘ WP Activity Log<br>≠ Posts | Return To Standard Editor Build Cin The C              | Row Settings<br>Preset: Default - |                                                                                                    | × • 1        |           | - 1/10 pour o no yes pourones.        |
| 🗇 Events                     |                                                        |                                   |                                                                                                    |              |           | Publish ^ V *                         |
| 93 Media                     | Custom Fields                                          | K                                 |                                                                                                    |              | ~ ~ ·     | Save Draft Preview                    |
| NextGEN Gallery              | Add New Custom Field:                                  | Spacing                           |                                                                                                    | A 1          |           | 9 Status Draft Edit                   |
| P Links                      | Name                                                   | Margin                            |                                                                                                    |              |           | (\$) Visibility: Public <u>Edit</u>   |
| 🖉 Pages 🔹                    | - Select -                                             | Top Bottom                        | Left                                                                                                    | Right        |           | TT: Publish immediately 1:00          |
| All Pages                    | Inter rea                                              | Padding ? D + D I                 |                                                                                                    |              |           | Move to Trank                         |
| Add New Page                 | Add Committeet                                         | 15ps 00 15ps I                    | :                                                                                                    | ~            |           |                                       |
| Comments                     | ( The content of the                                   | Тор                               | Left                                                                                                    | Right        |           | Divi Page Settings A V *              |
| y₱ Projects                  | Custom fields can be used to add extra metadata to a j |                                   |                                                                                                    |              |           | Det Navigation:                       |
| E TablePress                 |                                                        | Border                            |                                                                                                    | ~            |           | 011~                                  |
| P Appearance                 |                                                        | Roy Shadow                        |                                                                                                    | - = <i>P</i> | 000 000   | Hide Nev Before Scroll:               |
| 🕼 Plugins                    |                                                        |                                   |                                                                                                    |              |           | Default ~                             |
| 🕹 Users                      | D The Divi Builder                                     | Filters                           |                                                                                                    | · · ·        | ⊎ ⊙ ≙ • ! |                                       |
| P Capabilities               |                                                        |                                   |                                                                                                    | ×            |           | Page Attributes ^ V *                 |
| ≁ Tools                      | + • • • • • • •                                        |                                   | Section                                                                                                    | •            | <u>^</u>  | Patent                                |
| E Settings                   |                                                        |                                   | and the second second sec |              |           | (to parent) v                         |
| ES, WP Mul SMTP              | +098081                                                |                                   | Row                                                                                                    |              | <u>^</u>  | Template                              |
| Smush                        |                                                        |                                   |                                                                                                    |              |           | Default template 9                    |
| Statistics                   | +09.081                                                |                                   | test heading                                                                                                    |              |           | 0                                     |
|                              |                                                        |                                   | 0                                                                                                    |              |           | Need help? Use the Help tab above the |
| Hummingbird                  |                                                        |                                   | 0                                                                                                    |              |           | screen title.                         |
| Collapse mesu                |                                                        |                                   | 0                                                                                                    |              |           | Featured image                        |
| ANT                          |                                                        |                                   |                                                                                                    |              |           |                                       |

With spacing

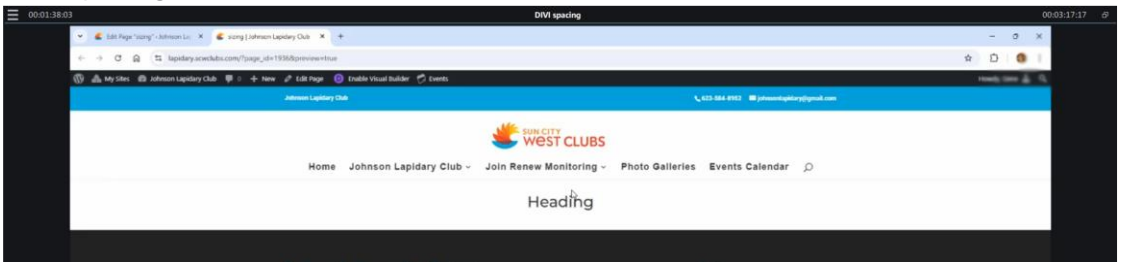

Modules can also be spaced the same way without spacing

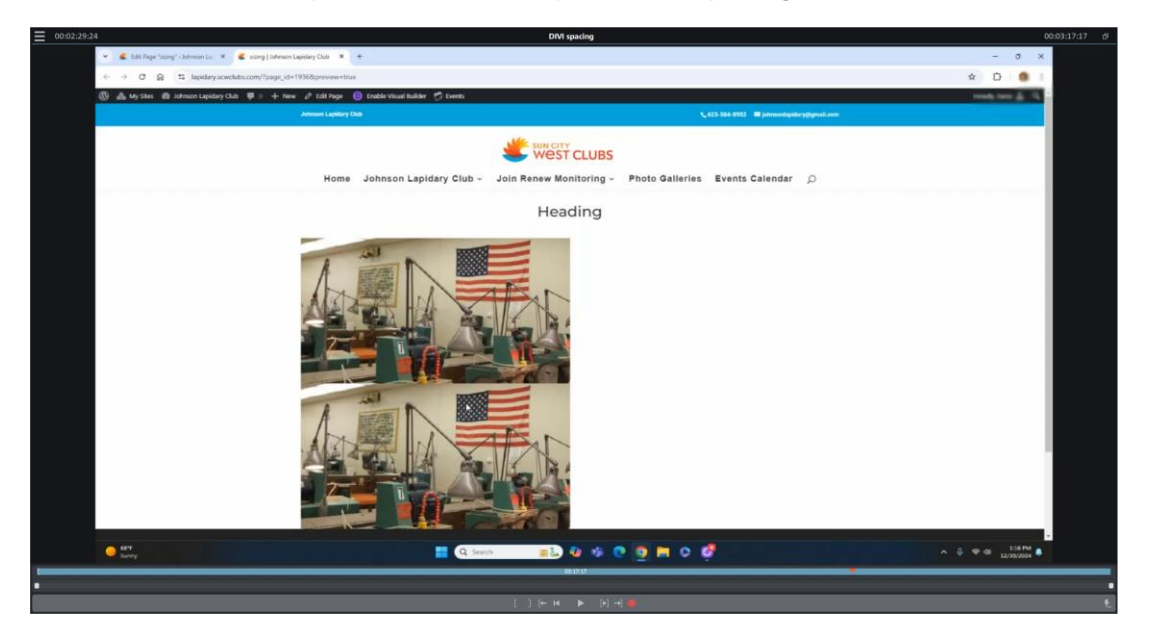

With spacing

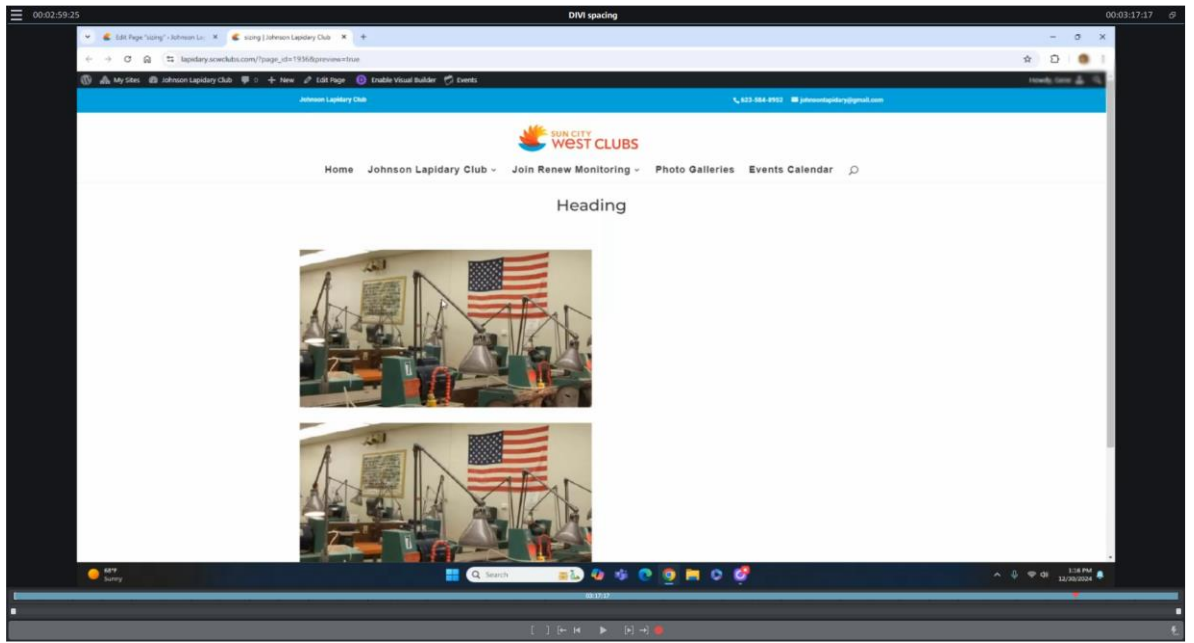

Instructions Eugene Mitofsky